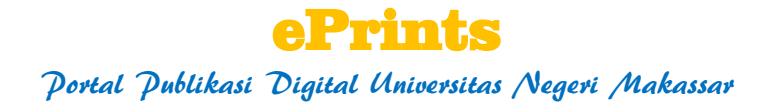

Ansari Saleh Ahmar

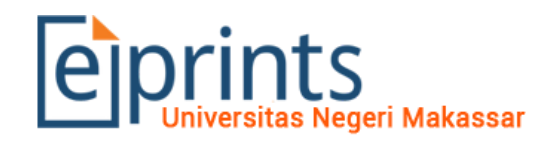

Eprints merupakan media penyimpanan dokumen karya ilmiah berupa skripsi, tesis, desertasi, dan laporan penelitian civitas akademika Universitas Negeri Makassar. Eprints Universitas Negeri Makassar telah terindex oleh Google Scholar.

## Langkah-langkah Pendaftaran Eprints

Hal yang pertama dalam melakukan upload dokumen karya ilmiah ke ePrints adalah mengakses laman ePrints dengan mengetikkan: <u>http://eprints.unm.ac.id</u>

| Selamat o                               | datang di Eprint: ×   |  |
|-----------------------------------------|-----------------------|--|
| $\leftrightarrow  \Rightarrow  {\tt G}$ | (i) eprints.unm.ac.id |  |

Sehingga akan muncul tampilan berikut

| Selamat datang di Eprint 🗙                              |                                                                                                    | saffe | -   | ٥  | 2    | × |
|---------------------------------------------------------|----------------------------------------------------------------------------------------------------|-------|-----|----|------|---|
| $\leftrightarrow$ $\rightarrow$ C (i) eprints.unm.ac.id |                                                                                                    | ☆     | NEW | 6  | M    | : |
| Eprints<br>Universitas Negeri Mak                       | assar                                                                                                    |       |     |    |      | * |
| Beranda Tentang Kami Penelusu                           | ran                                                                                                    |       |     |    |      |   |
| Login Create Account                                    |                                                                                                    |       |     | Se | arch | 4 |
|                                                         | Selamat datang di Eprints Universitas Negeri Makassar                                                                                                    |       |     |    |      |   |
|                                                         | Eprints merupakan media penyimpanan dokumen karya ilmiah berupa skripsi, tesis, desertasi, dan laporan penelitian civitas<br>akademika Universitas Negeri Makassar. |       |     |    |      | I |
|                                                         | 최 Atom 최 RSS 1.0 최 RSS 2.0                                                                                                    |       |     |    |      |   |
|                                                         | Latest Additions                                                                                                    |       |     |    |      |   |
|                                                         | View items added to the receiving in the past week.                                                                                                    |       |     |    |      |   |
|                                                         | Search Repository                                                                                                    |       |     |    |      |   |
|                                                         | Search the repository using a full range of fields. Use the search field at the top of the page for a quick search.                                                 |       |     |    |      |   |
|                                                         | Browse Repository                                                                                                    |       |     |    |      |   |
|                                                         | Browse the items in the repository by subject.                                                                                                    |       |     |    |      | I |
|                                                         | About this Repository                                                                                                    |       |     |    |      |   |
|                                                         | More information about this site.                                                                                                    |       |     |    |      |   |
|                                                         | Repository Policies                                                                                                    |       |     |    |      |   |
|                                                         | Policy for use of material in this repository.                                                                                                    |       |     |    |      |   |
|                                                         |                                                                                                    |       |     |    |      | Ŧ |

Langkah selanjutnya, melakukan pendaftaran akun dengan mengklik tombol **Create Account** Akan muncul tampilan seperti berikut:

| Create Account - UNM E                              |                                                                                                    |                   |                                   |                                        |  |  |  |  |
|-----------------------------------------------------|----------------------------------------------------------------------------------------------------|-------------------|-----------------------------------|----------------------------------------|--|--|--|--|
| ← → C ③ Not secure   eprints.unm.ac.id/cgi/register |                                                                                                    |                   |                                   |                                        |  |  |  |  |
| eprints<br>Universitas Negeri Maka                  | ssar                                                                                                    |                   |                                   |                                        |  |  |  |  |
| Beranda Tentang Kami Penelusura                     | n                                                                                                    |                   |                                   |                                        |  |  |  |  |
| Login   Create Account                              |                                                                                                    |                   |                                   |                                        |  |  |  |  |
|                                                     |                                                                                                    |                   | Create Accoun                     | t                                      |  |  |  |  |
| In<br>ou                                            | In order to access some areas of the repository, you'll need a <i>user registration</i> . No charge is made for registering with a our services. |                   |                                   |                                        |  |  |  |  |
| Th                                                  | is page lets you register wit                                                                                                    | th UNM Eprints.   | This will allow you to save searc | hes, receive alerts and deposit items. |  |  |  |  |
| Yo                                                  | ur new password will need                                                                                                    | to confirm your   | email address by using a code w   | hich will be mailed to you.            |  |  |  |  |
| If y                                                | ou have already registered                                                                                                    | l but have forgot | en your username or password,     | click here to set a new password.      |  |  |  |  |
|                                                     | Name:                                                                                                    | Title             | Given Name / Initials             | Family Name                            |  |  |  |  |
| C Email address:                                    |                                                                                                    |                   |                                   |                                        |  |  |  |  |
|                                                     | 🗘 Username:                                                                                                    |                   |                                   |                                        |  |  |  |  |
|                                                     | 🗘 Password:                                                                                                    |                   |                                   |                                        |  |  |  |  |
|                                                     | Register                                                                                                    |                   |                                   |                                        |  |  |  |  |

Silakan isikan identitas Anda (tanda \* wajib diisi)

Contoh:

#### **Create Account**

In order to access some areas of the repository, you'll need a user registration. No charge is made for registering with u our services.

This page lets you register with UNM Eprints. This will allow you to save searches, receive alerts and deposit items.

Your new password will need to confirm your email address by using a code which will be mailed to you.

If you have already registered but have forgotten your username or password, click here to set a new password.

| Name:            | Title<br>Dr.     | Given Name / Initials<br>Ansari Saleh | Family Name<br>Ahmar |  |  |  |
|------------------|------------------|---------------------------------------|----------------------|--|--|--|
| 😳 Email address: | ansari@unm.ac.id |                                       |                      |  |  |  |
| 🗘 Username:      | ansarisaleh      |                                       |                      |  |  |  |
| 🗘 Password:      | •••••            |                                       |                      |  |  |  |
| Register         |                  |                                       |                      |  |  |  |

Setelah semua isian terisi, silakan klik tombol Register

**Create Account** 

You have registered with username ansattered

This registration will not be activated until you visit the confirmation URL which has been emailed to methods.ac.id

Silakan periksa email Anda untuk melakukan aktivasi akun.

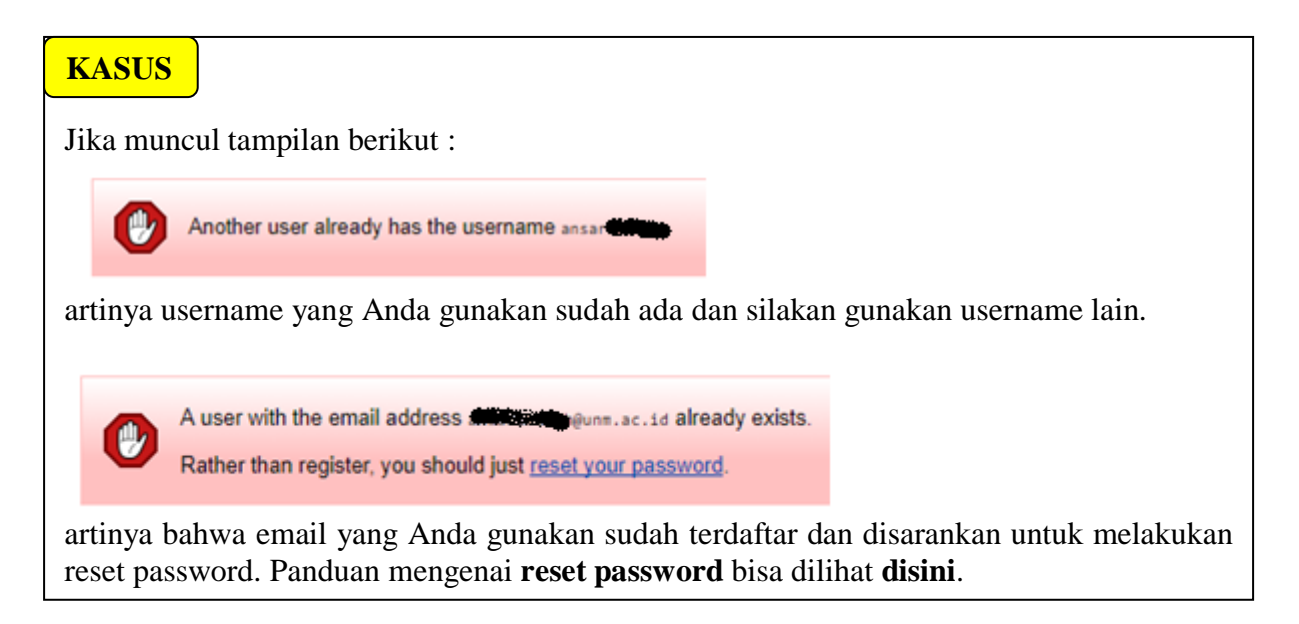

#### Tampilan kiriman email dari Eprints:

| 🎇 UNM                                                               |                                                                                                    |                                                                |
|---------------------------------------------------------------------|----------------------------------------------------------------------------------------------------|----------------------------------------------------------------|
| Mail 👻                                                              | C More -                                                                                           |                                                                |
| COMPOSE                                                             | UNM Eprints                                                                                        | Registration - Password Activation E                           |
|                                                                     |                                                                                                    |                                                                |
| Registration                                                        |                                                                                                    | - E                                                            |
| INM Eprints <     @unm.ac.       to Ansari                          | id>                                                                                                | 06:13 (2 minutes ago) 📩 🔹 💌                                    |
| द्रे English र > Indonesian र                                       | Translate message                                                                                  | Turn off for: English ×                                        |
| Password Activation<br>Dear User,                                   |                                                                                                    |                                                                |
| Thank you for your interest in UN                                   | IM Eprints.                                                                                        |                                                                |
| You now need to activate your pa                                    | assword . This will expire in 1 week.                                                              |                                                                |
| Your username is: ans                                               | •. <b>*</b>                                                                                        |                                                                |
| After you have successfully conf                                    | irmed your password, you can deposit items <u>her</u>                                              | <u>e</u> .                                                     |
| Once you have confirmed your ic<br>repository in your chosen subjec | lentity you may also subscribe to the email alert<br>t areas in a daily, weekly or monthly digest. | s service, to be automatically informed of new deposits in the |
| Have your username and passwo                                       | ord ready when visiting any of the above pages.                                                    |                                                                |
| This message was generated au                                       | tomatically by software. If you have any question                                                  | ns, then please feel free to email a real person at:           |
| () @unm.ac.id                                                       |                                                                                                    |                                                                |

#### Silakan klik kata "activate your password"

#### akan muncul tampilan berikut:

| eprints<br>Universitas Negeri Makassar |              |                                                              |  |  |  |  |  |
|----------------------------------------|--------------|--------------------------------------------------------------|--|--|--|--|--|
| Beranda                                | Tentang Kami | Penelusuran                                                  |  |  |  |  |  |
| Login   Create                         | e Account    |                                                              |  |  |  |  |  |
|                                        |              | Create Account                                               |  |  |  |  |  |
|                                        |              | Your password has been changed to the new one you requested. |  |  |  |  |  |
|                                        |              | Your username on this system is: anar and the system is:     |  |  |  |  |  |
|                                        |              | Continue                                                     |  |  |  |  |  |

Klik **Continue** untuk masuk ke akun ePrints Anda.

Agar Akun Anda dapat melakukan verifikasi paper sendiri, silakan Upgrade Akun Anda menjadi editor dengan prosedur seperti berikut:

| Silakan kirim email ke: <u>eprints@unm.ac.id</u><br>Subject : <b>Upgrade Akun</b><br>Isi: |
|-------------------------------------------------------------------------------------------|
| Yth. Mohon diupgare akun berikut:                                                         |
| Username: akunsaya                                                                        |
| Nama : Ansari Saleh Ahmar                                                                 |
| NIDN : 00010117001                                                                        |
| Fakultas : FMIPA                                                                          |
| No. HP: 08xxxxxxx                                                                         |
|                                                                                           |
| Terima kasih.                                                                             |

## Langkah-langkah Upload Karya Ilmiah di Eprints

Pastikan Anda telah login di Akun ePrints Anda.

| ep             | Universitas No     | S<br>egeri Makassa   | ľ                                                           |
|----------------|--------------------|----------------------|-------------------------------------------------------------|
| Beranda        | Tentang Kami       | Penelusuran          |                                                             |
| Logged in as / | Ansari Saleh Ahmar | Kelola Tulisan   Kel | lola Data   Profile   Saved searches   Review   Logout      |
|                |                    |                      | Kelola Tulisan<br>Buat Baru<br>Import from Atom XML  Import |

Klik **Buat Baru** 

Tahapan publikasi ePrints ada lima yaitu:

- 1. Pemilihan jenis publikasi
- 2. Upload file publikasi
- 3. Pengisian Identitas Publikasi
- 4. Subjects Publikasi
- 5. Deposit  $\rightarrow$  meng*online*kan publikasi agar dapat dilihat oleh orang lain.

#### Tahapan 1

Silakan pilih **jenis publikasi** yang Anda ingin submit dan klik **Next** Misalnya Artikel Jurnal, Buku, Tesis, dll.

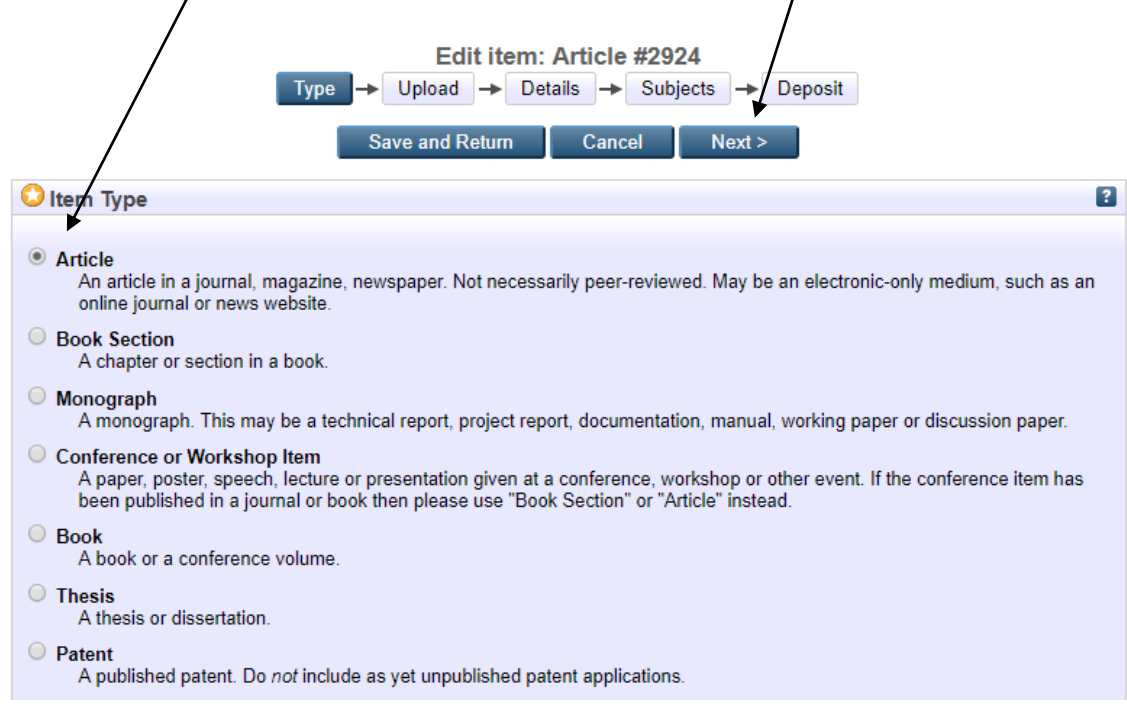

## Tahapan 2

| Edit item: Article #2925         Type       →       Details       →       Deposit         < Previous       Save and Return       Cancel       Next >                                                                                                    |  |  |  |  |  |
|----------------------------------------------------------------------------------------------------|--|--|--|--|--|
| Add a new document                                                                                                    |  |  |  |  |  |
| To upload a document to this repository, click the Browse button below to select the file and the Upload button to upload it to the archive. You may then add additional files to the document (such as images for HTML files) or upload more files to create additional documents. |  |  |  |  |  |
| You may wish to use the SHERPA RoMEO tool to verify publisher policies before depositing.                                                                                                    |  |  |  |  |  |
| File From URL                                                                                                    |  |  |  |  |  |
| Choose File No file chosen                                                                                                    |  |  |  |  |  |
| < Previous Save and Return Cancel Next >                                                                                                    |  |  |  |  |  |

Silakan cari file yang Anda akan upload dengan menekan tombol **Choose File/Browse** Catatan : **Browse** → Mozilla Firefox **Choose File** → Google Chrome

| <b>P</b> iprint               | Open                 |                      |                   |                  | ×                 | :                                  | ĺ      |
|-------------------------------|----------------------|----------------------|-------------------|------------------|-------------------|------------------------------------|--------|
| Universitas                   | ← → × ↑ 📙 « 📭        |                      | <b>~</b> i        | 5 Search = Publi | sh ,o             |                                    |        |
| Beranda Tentang Kam           | Organize 👻 New folde | er                   |                   |                  |                   |                                    |        |
| Logged in as Ansari Saleh Ahm | This PC              | Name                 |                   | Date modified    | Туре              | ^                                  | Search |
|                               | Desktop              | desktop.ini          |                   | 30/09/2017 18:34 | Configuration set |                                    | <br>   |
|                               | Documents            | [6] 1%2E5002357.pdf  |                   | 29/09/2017 17:04 | Foxit Reader PDF  | 5                                  |        |
|                               | Downloads            | 📓 ( 🗡                |                   | 26/08/2017 5:44  | Foxit Reader PDF  |                                    |        |
|                               | h Music              |                      | 23.pdf            | 26/08/2017 5:35  | Foxit Reader PDF  | >                                  |        |
|                               | Distures             | <u>/</u>             | 1243510f4b.pdf    | 21/04/2017 11:08 | Foxit Reader PDF  |                                    |        |
|                               | Pictures             |                      |                   | 10/04/2017 17:41 | Foxit Reader PDF  |                                    |        |
|                               | Videos               | S :                  |                   | 17/03/2017 19:50 | Foxit Reader PDF  | pad button to upload it to the     |        |
|                               | Windows (C:)         | 60 )                 |                   | 17/03/2017 19:50 | Foxit Reader PDF  | id more files to create additional |        |
|                               | MASTER (D:)          | <b>B</b> (           | If                | 17/03/2017 7:22  | Foxit Reader PDF  |                                    |        |
|                               | DATA (E:)            |                      |                   | 27/02/2017 19:14 | Foxit Reader PDF  |                                    |        |
|                               | RECOVERY (F:)        |                      | 70224_V0.pdf      | 25/02/2017 20:43 | Foxit Reader PDF  | URL                                |        |
|                               |                      |                      | 1243510t4b backup | 12/01/2017 20:38 | Foxit Reader PDF  | ~                                  |        |
|                               | INELWOIK *           |                      |                   |                  | ,                 |                                    |        |
|                               | File n               | ame: 1%2E5002357.pdf |                   | ✓ All Files      | ~                 |                                    |        |
|                               |                      |                      |                   | Open             | Cancel            |                                    |        |
|                               |                      |                      |                   |                  |                   |                                    |        |
|                               |                      |                      |                   |                  |                   |                                    | I      |
|                               |                      |                      |                   |                  |                   |                                    |        |

Pilih **paper** yang akan di*upload* (misalnya **1%2E5002357.pdf**) kemudian klik tombol **Open**.

Proses upload file langsung terproses.

| Add a new document                                                                                                    |                           |  |  |  |
|----------------------------------------------------------------------------------------------------|---------------------------|--|--|--|
| To upload a document to this repository, click the Browse button below to select the file and the Upload button to upload it to the archive. You may then add additional files to the document (such as images for HTML files) or upload more files to create additional documents. |                           |  |  |  |
| You may wish to use the SHERPA RoMEO tool to verify publisher po                                                                                                    | licies before depositing. |  |  |  |
| File                                                                                                    | From URL                  |  |  |  |
| Choose File No file<br>C:\fakepath\AIP_E5002357.pdf 868Kb                                                                                                    | chosen 13% Cancel         |  |  |  |
| < Previous Save and Retu                                                                                                    | rn Cancel Next >          |  |  |  |

Tampilan proses upload file telah selesai

| Add a new document                                                                                                    |                               |  |  |  |  |
|----------------------------------------------------------------------------------------------------|-------------------------------|--|--|--|--|
| To upload a document to this repository, click the Browse button below to select the file and the Upload button to upload it to the<br>archive. You may then add additional files to the document (such as images for HTML files) or upload more files to create additional<br>documents. |                               |  |  |  |  |
| You may wish to use the SHERPA RoMEO tool to verify publishe                                                                                                    | r policies before depositing. |  |  |  |  |
| File                                                                                                    | From URL                      |  |  |  |  |
| Choose File No f                                                                                                    | ile chosen                    |  |  |  |  |
| Text<br>AIP_E5002357.pdf<br>888kB                                                                                                    | \$\$ \$\$ = <b>+</b> \$       |  |  |  |  |
|                                                                                                    | Show options 🛨                |  |  |  |  |
| Previous Save and R                                                                                                    | eturn Cancel Next >           |  |  |  |  |

Jika Anda ingin mengupload beberapa file, silakan lakukan tahapan upload ini/kembali. Jika Anda ingin menghapus file yang Anda upload, silakan klik **Tong Sampah**.

Jika tahapan Upload sudah selesai, silakan klik tombol Next.

# Tahapan 3

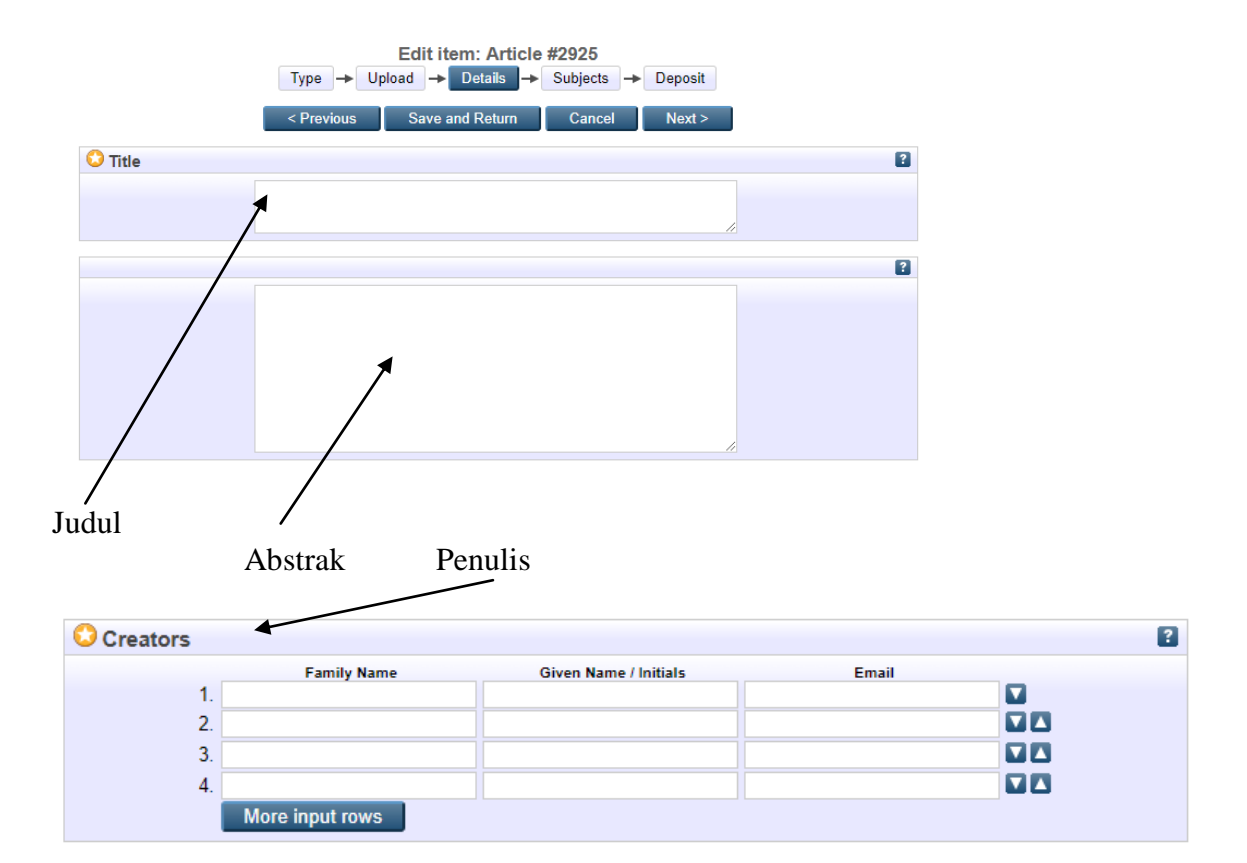

Proses pengisian details karya ilmiah (wajib diisi yang bertanda \*)

# Identitas Paper

| Publication Dataile             |                                                                                                    |   |
|---------------------------------|----------------------------------------------------------------------------------------------------|---|
| Publication Details             |                                                                                                    |   |
| Refereed:                       | <ul> <li>Yes, this version has been refereed.</li> <li>No, this version has not been refereed.</li> </ul> | ? |
| ᢗ Status:                       | <ul> <li>Published</li> <li>In Press</li> <li>Submitted</li> <li>Unpublished</li> </ul>                   | 2 |
| O Journal or Publication Title: |                                                                                                    | ? |
| ISSN:                           |                                                                                                    | ? |
| Publisher:                      |                                                                                                    | ? |
| Official URL:                   |                                                                                                    | ? |
| Volume:                         |                                                                                                    | ? |
| Number:                         |                                                                                                    | ? |
| Page Range:                     | to                                                                                                    | ? |
| Date:                           | Year: Month: Unspecified ▼ Day: ? ▼                                                                       | ? |
| Date Type:                      | UNSPECIFIED  Vublication  Submission  Completion                                                          | 2 |
| Identification Number:          |                                                                                                    | 2 |
| Related URLs:                   | URL URL Type UNSPECIFIED  More input rows                                                                 | ? |

Setelah semua isian wajib (\*) terisi, silakan klik tombol Next.

#### Tahapan 4

Edit item: Forecasting of primary energy consumption data in the United States: A comparison between ARIMA and Holter-Winters models

| Type → Upload → Details → Subjects → Deposit                                                                                                    |       |
|----------------------------------------------------------------------------------------------------|-------|
| < Previous Save and Return Cancel Next >                                                                                                    |       |
| Subjects                                                                                                    | ?     |
| Search for subject: all of  Search Search Se | Clear |
| < Previous Save and Return Cancel Next >                                                                                                    |       |

Silakan pilih subjects yang sesuai, misalnya KARYA ILMIAH DOSEN dengan mengklik tombol Add

| O Subjects                                 |                           |              | ? |
|--------------------------------------------|---------------------------|--------------|---|
|                                            | Remove KARYA ILMIAH DOSEN |              |   |
| Search for subject: all of 🔻               |                           | Search Clear |   |
| FAKULTAS BAHASA DA<br>AGG FAKULTAS EKONOMI | N SASTRA                  |              |   |
|                                            | AHRAGAAN                  |              |   |
| Add FAKULTAS SENI DAN D                    | iesain                    |              |   |
| Add FAKULTAS TEKNIK                        |                           |              |   |
|                                            |                           |              |   |
| Add PASCASARJANA                           |                           |              |   |
|                                            |                           |              |   |

Jika proses ini sudah selesai, silakan klik tombol Next.

#### Tahapan 5

Deposit item: Forecasting of primary energy consumption data in the United States: A comparison between ARIMA and Holter-Winters models
Type → Upload → Details → Subjects → Deposit

For work being deposited by its own author: In self-archiving this collection of files and associated bibliographic metadata, I grant UNM Eprints the right to store them and to make them permanently available publicly for free on-line. I declare that this material is my own intellectual property and I understand that UNM Eprints does not assume any responsibility if there is any breach of copyright in distributing these files or metadata. (All authors are urged to prominently assert their copyright on the title page of their work.)

For work being deposited by someone other than its author: I hereby declare that the collection of files and associated bibliographic metadata that I am archiving at UNM Eprints) is in the public domain. If this is not the case, I accept full responsibility for any breach of copyright that distributing these files or metadata may entail.

Clicking on the deposit button indicates your agreement to these terms.

Deposit Item Now Save for Later

Jika Anda yakin untuk publikasikan paper Anda ini die Prints, silakan klik tombol **Deposit Item Now** dan jika Anda belum yakin, silakan klik **Save for Later**.

| Your item will not appear on the public website until it has been checked by an editor.                                                                                                    |                                                                                                    |                                   |      |  |  |  |  |
|----------------------------------------------------------------------------------------------------|----------------------------------------------------------------------------------------------------|-----------------------------------|------|--|--|--|--|
| This item is in review. It will not a                                                                                                    | appear in the repository until i                                                                                                    | it has been checked by an editor. |      |  |  |  |  |
| Move to Repository Remo                                                                                                    | ve item (with notification)                                                                                                    | Return item (with notification)   |      |  |  |  |  |
| Preview Details                                                                                                    | Actions                                                                                                    | History                           | sues |  |  |  |  |
| Abdul, Rahman and Ansan Saleh, Ahmar (2017) For<br>comparison between ARIMA and Holter-Winters model<br>are a comparison between ARIMA and Holter-Winters model<br>are a comparison between ARIMA and Holter-Winters and<br>Download (888ks)<br>Official URL: http://aip.scitation.org/doi/abs/10.1063<br>This research has a purpose to compare ARIMA M<br>predicting Primary Energy Consumption Total data<br>2016. This data will be processed by using R Softw<br>the model of Holt-Winters Additive type (MSE: 2583)<br>Total data in the US. This model is more appropriat<br>ARIMA Seasonal model (MSE: 723502,2).<br>Item Type: Article | Abdul, Rahman and Ansari Saleh, Ahmar (2017) Forecasting of primary energy consumption data in the United States: A comparison between ARIMA and Holter-Winters models. AIP Conference Proceedings, 1885 (020163). 020163-1. ISSN 0094243X<br>Text<br>AIP_E5002357.pdf<br>Download (888kE)<br>Official URL: http://aip.scitation.org/doi/abs/10.1063/1.5002357<br>This research has a purpose to compare ARIMA Model and Holt-Winters Model based on MAE, RSS, MSE, and RMS criteria in predicting Primary Energy Consumption Total data in the US. The data from this research ranges from January 1973 to December 2016. This data will be processed by using R Software. Based on the results of data analysis that has been done, it is found that the model of Holt-Winters Additive type (MSE: 258350.1) is the most appropriate model in predicting Primary Energy Consumption Total data in the US. This model is more appropriate when compared with Holt-Winters Multiplicative type (MSE: 262260,4) and ARIMA Seasonal model (MSE: 723502,2). |                                   |      |  |  |  |  |
| emudian klik <b>Move to Repository</b><br>View Item: Forecasting of primary energy consumption data in the United States: A comparison<br>between ARIMA and Holter-Winters models                                                                                                    |                                                                                                    |                                   |      |  |  |  |  |
| This item is in the repository with the URL         http://eprints.unm.ac.id/2925/         Retire Item       Move to Review       Remove item         Preview       Details       Actions       History                                                                                                    |                                                                                                    |                                   |      |  |  |  |  |
| Abdul, Rahman and Ansari Saleh, Ahmar (2017) Forecasting of primary energy consumption data in the United States: A comparison between ARI/MA and Holter-Winters models. AIP Conference Proceedings, 1885 (020163). 020163-1. ISSN 0094243X<br>Text<br>AIP_E5002357.pdf<br>Download (888kB)<br>Official URL: http://aip.scitation.org/doi/abs/10.1063/1.5002357                                                                                                    |                                                                                                    |                                   |      |  |  |  |  |

dan Alhamdulillah, paper kita sudah terupload.

Untuk melihat kembali publikasi yang telah diupload, silakan klik Kelola Tulisan.

| ep           | Universitas Ne     | S<br>egeri Makas | sar                                             |
|--------------|--------------------|------------------|-------------------------------------------------|
| Beranda      | Tentang Kami       | Penelusuran      |                                                 |
| Logged in as | Ansari Saleh Ahmar | Kelola Tulisan   | Kelola Data   Profile   Saved searches   Review |

| Eprints<br>Universitas Negeri Makassar           |                                                                                                    |                                                                                                    |           |                              |   |     |   |  |        |
|--------------------------------------------------|----------------------------------------------------------------------------------------------------|----------------------------------------------------------------------------------------------------|-----------|------------------------------|---|-----|---|--|--------|
| Beranda Tentang Kami Penelusuran                 |                                                                                                    |                                                                                                    |           |                              |   |     |   |  |        |
| Logged in as Ansari Saleh Ahmar   Kelola Tulisan | Kelola Dat                                                                                                    | a   Profile   Saved searches   Review   Admin   Edit page phrases   Log                                                   | out       |                              |   |     | [ |  | Search |
|                                                  | Kelola Tulisan<br>12 Help                                                                                            |                                                                                                    |           |                              |   |     |   |  |        |
| Buat Baru<br>Import from Atom XML   Import       |                                                                                                    |                                                                                                    |           |                              |   |     |   |  |        |
|                                                  | Displaying results 1 to 10 of 11. Show <u>10. 25 or 100</u> results per page. <u>Show All</u><br>1   2   <u>Next</u> |                                                                                                    |           |                              |   |     |   |  |        |
|                                                  | 🗹 User Workarea. 🗹 Under Review. 🗹 Live Archive. 🗹 Retired.                                                          |                                                                                                    |           |                              |   |     |   |  |        |
| Mo                                               | Last<br>odified                                                                                                    | Title                                                                                                    | Item Type | <u>Item</u><br><u>Status</u> |   |     |   |  |        |
| 04<br>23:                                        | Oct 2017<br>:24                                                                                                    | Forecasting of primary energy consumption data in the United States: A comparison between ARIMA and Holter-Winters models | Article   | Live<br>Archive              |   | Î 📝 |   |  |        |
| 24 :<br>201                                      | Sep<br>17 15:06                                                                                                    | RcmdrPlugin.sutteForecastR: 'Rcmdr' Plugin for Alpha-Sutte Indicator                                                      | Monograph | Live<br>Archive              | 5 | Î 📝 |   |  |        |
| 24 :<br>201                                      | Sep<br>17 15:03                                                                                                    | sutteForecastR: Forecasting Data using Alpha-Sutte Indicator                                                              | Monograph | Live<br>Archive              | 5 | Î 📝 |   |  |        |

Tahapan selanjutnya adalah menunggu agar terindex di Google Scholar (biasanya sekitar 3-7 hari).

Sebagai contoh:

| 24 Sep<br>2017 15:06 RcmdrPlugin.sutteForecastR: 'Rcmdr' Plugin for Alpha-Sutte Indicator | Monograph | Live<br>Archive | 5 | 2 |
|-------------------------------------------------------------------------------------------|-----------|-----------------|---|---|
|-------------------------------------------------------------------------------------------|-----------|-----------------|---|---|

Karya yang saya upload dengan judul: **RcmdrPlugin.sutteForecastR: 'Rcmdr' Plugin for Alpha-Sutte Indicator**, upload tanggal 24 September 2017 Pukul 15.06

Terindex Google Scholar pada tanggal 30 September 2017.

| ← <b>0 1</b> More ▼                                                                                     | 47 of 4,790                    |
|----------------------------------------------------------------------------------------------------|--------------------------------|
| Lans. Cendekia - [ Ansari Saleh Ahmar ] 📄 🛛 🗠                                                           | ē Ø                            |
| Lans. Google Cendekia <scholaralerts-noreply@google.com><br/>to me v</scholaralerts-noreply@google.com> | 30 Sep (5 days ago) 🖄 🔺 🔻      |
| Images are not displayed. Display images below - Always display images from scholaralerts-noreply@      | google.com                     |
| ŻA English → Indonesian → Translate message                                                             | Turn off for: English $\times$ |
| Lans. Cendekia:[ Ansari Saleh Ahmar ]                                                                   |                                |
| [PDF] RcmdrPlugin. sutteForecastR:'Rcmdr'Plugin for Alpha-Sutte Indicator                               |                                |
| AS ANNAL - 2017<br>Sentember 22, 2017 Type Package Title 'Romdr' Plugin for Alpha-Sutte Indicator       |                                |
| 'sutteForecastR' Version 1.0.0 Date 2017-09-08 Author Ansari Saleh Ahmar [aut, cre] Maintainer          |                                |

Sekian penjelasan singkat mengenai penggunaan ePrint, semoga bermanfaat.

Terima kasih.

Salam, Ansari Saleh Ahmar